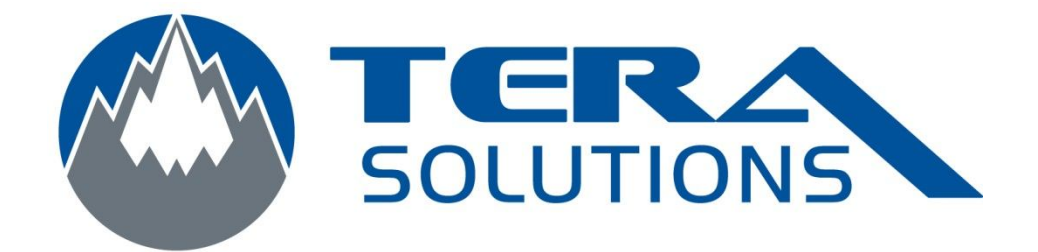

## Imprimer en fichier PDF avec Do PDF

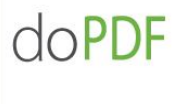

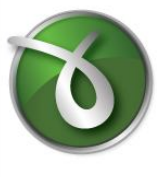

Par Tera-Solutions Inc.

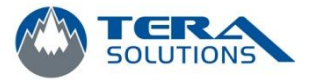

- 1 Ouvrez le document que vous voulez transformer en .PDF (ex. : Fichier Word, Excel, ...)
- 2 Cliquez sur *Fichier* et *Imprimer*
- 3 Choisissez DoPDF comme imprimante

| Nom :                                                                                                    | doPDF v7                                                                                                    |                                                                                                    | ▼ Propriétés               |
|----------------------------------------------------------------------------------------------------|----------------------------------------------------------------------------------------------------|----------------------------------------------------------------------------------------------------|----------------------------|
| État :<br>Type :<br>Où :<br>Comment                                                                                   | Inactive<br>doPDF 7 Printer Driver<br>DOP7:                                                                                                    |                                                                                                    | Rechercher une imprimante  |
| Étendue d<br><u>Tout</u><br><u>Page</u><br><u>Pages</u><br><u>Tapez</u><br>étend<br>des pr<br>début<br>Exemy<br>p1s3- | e page<br>en cours Sélection<br>: Sélection<br>les numéros des pages et/ou<br>ues de page à imprimer, séparés par<br>pints-virgules en commençant par le<br>du document ou de la section.<br>ole : 1; 3; 5–12 ou p1s1; p1s2;<br>p8s3. | Copies<br>Nombre de copies : 1<br>$2^3$ $2^3$ $2^3$                                                                                                    | Copies assem <u>b</u> lées |
|                                                                                                    | Document                                                                                                    | Zoom                                                                                                    | Laurence Laurence          |
| mprimer :                                                                                                    |                                                                                                    | and the second second se | 10309                      |

- 4 Cliquer sur **OK**
- 5 Cliquer sur **Parcourir**

| Need more features? Cli                                                                   | ck here!                                                           |                                                                    |        |
|-------------------------------------------------------------------------------------------|--------------------------------------------------------------------|--------------------------------------------------------------------|--------|
| Nom du Fichier :                                                                          |                                                                    |                                                                    |        |
| C:\PDF\nom de votre fichier\pdf                                                           |                                                                    | Parcouri                                                           |        |
| Toujours utiliser ce dossier                                                              | Open PDF in reader                                                 |                                                                    |        |
| Encapsuler les polices                                                                    | Small file                                                         | C High quality images                                              |        |
| Stay on top                                                                               | ОК                                                                 | Annuler                                                            | \ide   |
| Voulez-vous réduire la taille                                                             | du PDF ? Avec novaPD                                               | F, vous pouvez le faire.                                           |        |
| Avec novaPDF (Std ou Pro), vous p<br>images et convertir en niveau de gri<br>maintenant : | ouvez comprimer les textes ou<br>s afin de diminuer la taille de v | u les images, réduire la résoluti<br>votre fichier PDF. Essayez-le | on de: |
| http://www.novapdf.com                                                                    |                                                                    | <                                                                  |        |

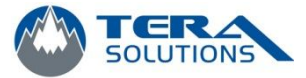

- X Browse 😋 🔵 🗢 🚢 🕨 Computer 🕨 Local Disk (C:) 🕨 ✓ ✓
  Search Local Disk (C:) Q New folder ? Organize 💌 .... Name Date modified Туре 🚖 Favorites E Desktop 📕 Downloads Recent Places Ξ 词 Libraries Documents J Music E Pictures Videos 📜 Computer 🚢 Local Disk (C:) (D) + 4 147 1 Nom du fichier : Écrire le nom de votre fichier + Type: PDF Files Ŧ Cacher les dossiers Enregistrer Annuler
- 5 Choisissez l'emplacement où vous voulez enregistrer votre fichier

- 6 Cliquez sur *Enregistrer*
- 7 Cliquez sur OK

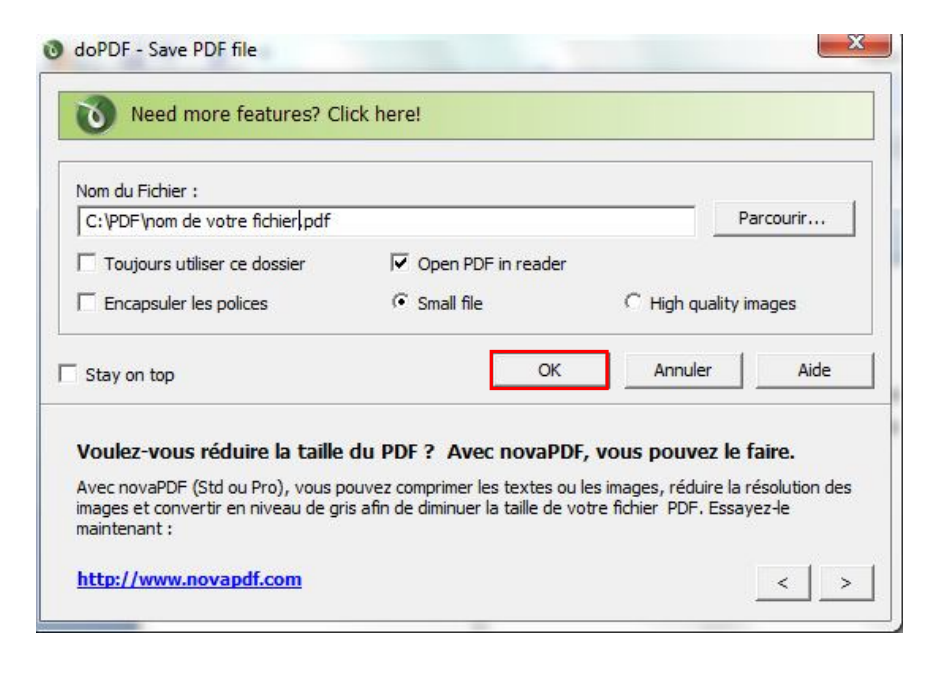

8 – Le fichier PDF va s'ouvrir